## Пошаговая инструкция для онлайн-статистики

1. Подключаемся к интернету, запускаем программу FIBA Live Stats (FLS).

2. Если FLS предлагает обновления - обязательно их закачиваем.

3. В стартовом окне FLS нажимаем кнопку "1. Enter a game key".

4. Вставляем КЛЮЧ-код, который будет вам высылаться по почте перед играми. (ВНИМАНИЕ - КЛЮЧ ВВОДИМ ТОЛЬКО ОДИН РАЗ! Если вдруг по какой-то причине вы вышли из программы, второй раз ключ вводить не надо, а просто загружаем игру из списка).

5. Вводим данные для игры (вводим судей, вставляем или корректируем номера игроков). ВНИМАНИЕ! **Игроков из списка удалять не надо!** Если игрок из списка не участвует в игре, то просто не ставьте ему номер. То есть проставляем номера только тем игрокам, которые будут играть в данной игре.

6. В окне "Statistician information" вводим свой ID или e-mail, на который вы регистрировались ранее на сайте "<u>http://statisticians.fibalivestats.com/</u>".

Нажать "verify" - высветятся ваши Фамилия и имя.

7. Далее открывается основное окно программы FLS. Проверяем составы. Вверху в меню заходим "Edit" - "Rosters". Если не выделены еще игроки, ставим "птички" тем игрокам, кто заявлен на матч.

8. Выставляем цвета формы команд (нажать на белый квадрат возле основного счета игры).

9. Проверяем подключение и работоспособность принтера.

10. Проверяем "webcast" - подключение программы к онлайну. Обычно подключается автоматически. Если все ок - то у вас справа вверху в окошке "Connection status" начнут появляться слова зеленого цвета. Значит данные нормально передаются на сервер. Если еще вдруг не включено, то вверху в меню "File" нажимаем кнопку "Webcast". Если уже включено, то кнопка "Webcast" будет неактивна, значит все ок.

## 11. Начинаем игру.

- а) выводим стартовые пятерки на поляну
- б) за несколько минут до стартового свистка нажимаем "Start Game"
- в) Старт игры нажимаем "Start clock"
- г) нажимаем игрока, который выиграл "спорный мяч" ("JumpBall")
- д) нажимаем игрока, который проиграл "спорный мяч"
- и потом ...ведем статистику игры.

12. В процессе игры контролируем правильность игрового счета (с табло или с протоколистом) и примерное совпадение с реальным игровым временем. После каждой четверти проверяем правильность счета. ВНИМАНИЕ! Если в какой-то момент времени вы не уверены в правильности счета (не совпадает с табло или с официальным протоколом), нажмите слева вверху кнопку «Score Query» до тех пор, пока не будете уверены в точном счете.

13. В процессе игры можно заходить на сайт БФБ (bbf.by) и проверять правильность передаваемого счета.

14. В большом перерыве и в конце игры печатаем для тренеров протокол: из меню "**Reports" - "Box score"**. Там же в конце игры сохраняем этот протокол в pdf-формат (там вверху слева будет значок "Export to PDF")

15. Обязательно по окончании игры и после проверки счета жмем в меню "File" - "Finalize Game".

16. После этого создаем файл игры (VID-файл):

Заходим там же в меню "File" - "Export" - "Video Data" и жмем кнопку "Export", выбираем, куда вам удобнее сохранить файл на компьютере (кнопка Browse) и жмем "Finish".

17. После игр ОБЯЗАТЕЛЬНО посылаем мне 2 файла:

- pdf-файл

- Vid-файл который вы сохраняли (см. пункт 16). Выглядит примерно так: Vid4217323.xml

Если будут вопросы - звоните (+375293453666) Юрий Волк